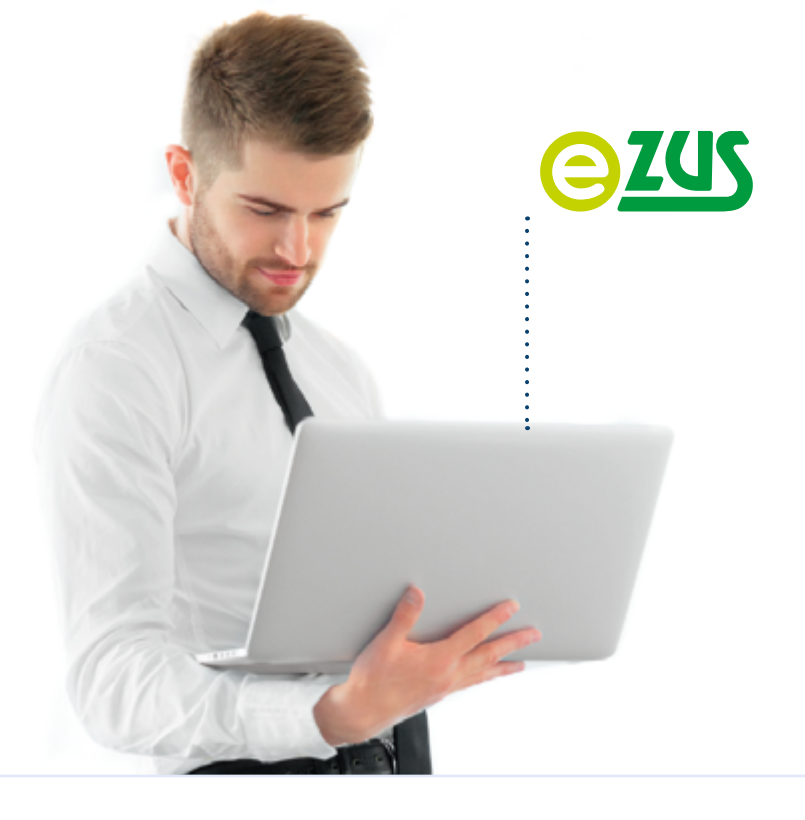

## **KROK PO KROKU**

## Jak samodzielnie utworzyć potwierdzenie danych z ZUS na portalu PUE/eZUS

## dla przedsiębiorcy

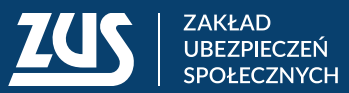

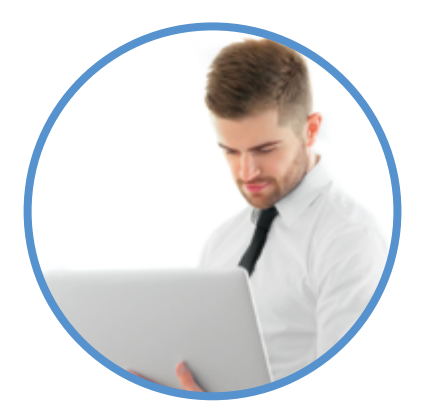

| Czym jest potwierdzenie danych z ZUS                                 | 3  |
|----------------------------------------------------------------------|----|
| Kiedy możesz tworzyć potwierdzenia danych                            | 3  |
| Załóż profil na portalu PUE/eZUS, jeśli jeszcze go nie masz          | 3  |
| Twórz potwierdzenia samodzielnie lub upoważnij do tego wybraną osobę | 4  |
| Udzielaj pełnomocnictw do profilu PUE/eZUS                           | 4  |
| Jak tworzyć potwierdzenia na PUE/eZUS                                | 5  |
| Krok 1. Wybór danych potrzebnych na potwierdzeniu                    | 5  |
| Krok 2. Wybór zakresu i podgląd potwierdzenia                        | 6  |
| Krok 3. Zatwierdzenie potwierdzenia                                  | 6  |
| Krok 4. Wystawione potwierdzenie                                     | 6  |
| Jak wysyłać potwierdzenia e-mailem                                   | 7  |
| Jak wyszukiwać potwierdzenia                                         | 9  |
| Jak sprawdzić kwalifikowaną pieczęć elektroniczną ZUS                | 12 |

#### CZYM JEST POTWIERDZENIE DANYCH Z ZUS

Potwierdzenie danych płatnika to dokument elektroniczny podpisany za pomocą kwalifikowanej pieczęci elektronicznej Zakładu Ubezpieczeń Społecznych. Nie wymaga podpisu pracownika ZUS. Możesz je utworzyć samodzielnie i przekazać do instytucji, która oczekuje od Ciebie – jako płatnika – określonych danych.

### KIEDY MOŻESZ TWORZYĆ POTWIERDZENIA DANYCH

#### Załóż profil na portalu PUE/eZUS, jeśli jeszcze go nie masz

Aby utworzyć dokument z danymi z ZUS, musisz zalogować się do swojego konta (profilu) na portalu Platforma Usług Elektronicznych PUE/eZUS. Jeśli jeszcze nie masz swojego profilu na portalu PUE/eZUS, wybierz jeden z czterech sposobów rejestracji i potwierdzenia profilu:

#### 1. Profil Zaufany/Login.gov.pl

Jeśli masz dostęp do metod identyfikacji elektronicznej, które są udostępnione przez login.gov.pl (np. profil zaufany, e-dowód), wybierz opcję [PROFIL ZAUFANY/LOGIN.GOV.pl]. Zostaniesz przekierowany na stronę <u>https://login.gov.pl</u>, na której możesz wybrać swoją metodę identyfikacji. Wyświetli Ci się formularz elektroniczny. Część danych uzupełni się automatycznie i nie możesz ich zmienić. Wypełnij pozostałe pola. Pola oznaczone gwiazdką [\*] są obowiązkowe. Ustal też hasło.

#### 2. Twój kwalifikowany podpis elektroniczny

Jeśli masz kwalifikowany podpis elektroniczny, wybierz opcję [TWÓJ KWALIFIKOWANY PODPIS ELEKTRONICZNY]. Zostaniesz przekierowany na stronę rejestracji przez kwalifikowany podpis elektroniczny. Umieść kartę w czytniku kart kryptograficznych i kliknij [PODPISZ OŚWIADCZENIE]. Wyświetli Ci się formularz elektroniczny. Część danych uzupełni się automatycznie i nie możesz ich zmienić. Wypełnij pozostałe pola. Pola oznaczone gwiazdką [\*] są obowiązkowe. Ustal też hasło.

#### 3. Rejestracja profilu niezaufanego

Jeśli nie masz kwalifikowanego podpisu elektronicznego, profilu zaufanego, e-dowodu ani dostępu do systemu bankowości elektronicznej w banku, który podpisał porozumienie z ZUS, wybierz przycisk [DO REJESTRACJI]. Wypełnij formularz elektroniczny. Pola oznaczone gwiazdką [\*] są obowiązkowe. Musisz też ustalić hasło. Wprowadź unikalny adres e-mail albo unikalny numer telefonu. Po rejestracji w ciągu 7 dni potwierdź swoją tożsamość w dowolnej placówce ZUS lub podczas e-wizyty (sprawdź, jak się umówić na: www.zus.pl/e-wizyta).

Nasz pracownik poprosi Cię o pokazanie dokumentu tożsamości i na jego podstawie potwierdzi autentyczność danych, które wprowadziłeś. Potem wyszuka role i przypisze je do Twojego profilu. Od tej pory Twoje konto na PUE będzie funkcjonować jako zaufane. Od 1 stycznia 2023 roku profil na PUE/eZUS jest obowiązkowy dla każdego płatnika składek.

#### Twórz potwierdzenia samodzielnie lub upoważnij do tego wybraną osobę

Płatnik składek, którym jest **osoba fizyczna**, może założyć profil dla siebie lub udzielić pełnomocnictwa innej osobie fizycznej.

Płatnik składek, którym jest **osoba prawna lub jednostka organizacyjna bez osobowości prawnej**, musi działać przez swoich ustawowych lub statutowych przedstawicieli. Może też udzielić pełnomocnictwa osobie fizycznej, np. swojemu pracownikowi lub pracownikowi biura rachunkowego.

#### Udzielaj pełnomocnictw do profilu PUE/eZUS

Aby udzielić dostępu do swoich danych na PUE/eZUS innej osobie, złóż do nas pełnomocnictwo w formie papierowej lub elektronicznej. Możesz je napisać samodzielnie lub wykorzystać formularz ZUS PEL "Pełnomocnictwo", który jest dostępny na PUE/eZUS i na stronie www.zus.pl, jeśli wpiszesz w wyszukiwarkę "pełnomocnictwo PEL".

Jeśli skorzystasz z gotowego wzoru, wypełnij wymagane pola. W zakresie pełnomocnictwa koniecznie zaznacz "do załatwiania spraw za pośrednictwem Platformy Usług Elektronicznych PUE/eZUS" i podaj datę. Na kolejnej stronie wskaż, do jakich ról udzielasz pełnomocnictwa. Gdy zaznaczysz "Płatnik składek", możesz jeszcze ograniczyć dostęp do korespondencji lub do e-ZLA.

Jeśli nie korzystasz z gotowego formularza, pamiętaj, że dokument musi zawierać wszystkie niezbędne Twoje dane oraz dane pełnomocnika, wraz z adresem. Dodatkowo jasno określ w upoważnieniu jego zakres, czyli wskaż, do jakich czynności lub spraw go udzielasz. Pełnomocnictwo możesz dostarczyć osobiście do naszej placówki albo wysłać pocztą lub elektronicznie przez PUE/eZUS.

Płatnik składek, który jest osobą prawną lub jednostką organizacyjną nieposiadającą osobowości prawnej, musi działać przez swoich przedstawicieli. Może też udzielić pełnomocnictwa osobie fizycznej, np. pracownikowi firmy lub biura rachunkowego.

Jeśli spółka ma wieloosobowe przedstawicielstwo, wypełnij dodatkowo załącznik PEL-Z i dołącz go do tego pełnomocnictwa. Więcej informacji o pełnomocnictwie znajdziesz w artykule "Nowe formularze dotyczące pełnomocnictwa".

Osoba, której udzielasz pełnomocnictwa, powinna mieć swoje aktywne konto na PUE/eZUS i ona również może dostarczyć podpisane przez Ciebie pełnomocnictwo osobiście do naszej placówki lub wysłać je pocztą.

Jako usługodawca i operator portalu PUE/eZUS dbamy o bezpieczeństwo korzystania z usług, jakie oferujemy na tym portalu. Wszelkie zdarzenia biznesowe, które obejmują aktywność użytkownika w portalu, są rejestrowane.

## JAK TWORZYĆ POTWIERDZENIA NA PUE/eZUS

Aby utworzyć potwierdzenie, zaloguj się do swojego konta na portalu PUE/eZUS. Wybierz zakładkę [Płatnik]  $\rightarrow$  [Moje dane – potwierdzenia]  $\rightarrow$  [Utwórz nowy].

|   | ZUS Intel salapsery jake                      |                         |              | Zudag pytoni                 | and a subscreen | Sugar a Care                |
|---|-----------------------------------------------|-------------------------|--------------|------------------------------|-----------------|-----------------------------|
|   | NEW D                                         | PERMITATION P           |              |                              |                 |                             |
|   |                                               |                         |              | ,<br>,                       | Nyhany pictule: |                             |
|   | Pasel Platella<br>Rationa, despision          | Putwiesdownia<br>Slatus | Data wydania | Deta veptoria o mal          | Absortal        | Conternol ( +<br>Recourt at |
|   | · Saida bettera                               |                         |              | that elementals do stylistic | (inia           |                             |
|   | a Saida mesegre                               |                         |              |                              |                 |                             |
|   | · Nalezne skladic i volaty                    |                         |              |                              |                 |                             |
|   | Probail replat.                               |                         |              |                              |                 |                             |
|   | Rehalator HEG                                 |                         |              |                              |                 |                             |
|   | Baldaracja naficaniona                        |                         |              |                              |                 |                             |
|   | Coally agrounce do abaptacesh                 |                         |              |                              |                 |                             |
|   | 8 Stape % no strop, wypadrown                 |                         |              |                              |                 |                             |
|   | Kanapardancja                                 |                         |              |                              |                 |                             |
|   | 8 Ngedare                                     |                         |              |                              |                 |                             |
| 1 | <ul> <li>Noje dane - poteierdzenia</li> </ul> |                         |              |                              |                 |                             |
|   | B Zeheiackomia Interdite                      | 2                       |              |                              |                 |                             |
|   | Dokumenty i wiadomolici<br>Kompondercja z 2:5 |                         |              |                              |                 |                             |
|   | Atronaja (prazj                               |                         |              |                              |                 | (1997)                      |
|   | United and                                    | their any t             | tal Wale     | Zaphar Julia PDF Zaphar Ji   | An 394. Publick | Wyild a could               |

Krok 1. Wybór danych potrzebnych na potwierdzeniu

Otworzy się okno, w którym wskażesz, jakie dane są Ci potrzebne na potwierdzeniu. Mogą być to dane dotyczące:

- informacji o saldzie płatnika,
- potwierdzenia, że jesteś płatnikiem składek w ZUS,
- informacji o liczbie ubezpieczonych,
- informacji o adresie,
- informacji o składce zdrowotnej.

| Notwierdrenia           |                     |                          |                |   |
|-------------------------|---------------------|--------------------------|----------------|---|
| Utwórz nowe potwier     | drenie              |                          |                |   |
| Saldo biezace           |                     |                          |                |   |
| Rozliczenia miesłę      | czne za ostatnie 11 | 2 miesięcy               |                |   |
| Potwierdzenie o byclu   | platnikiem składek  | pobieranych przez ZUS    |                |   |
| Uczba ubezpieczonych    | dia platnika w olo  | ese od: do:              |                |   |
| Oć:                     | Do:                 | · Wyczyść                |                |   |
| 🔄 Informacja o danych a | dresowych platnik   |                          |                |   |
| Sedsby                  |                     |                          |                |   |
| Do korespondencj        |                     |                          |                |   |
| Prowadzonia dział       | alności             |                          |                |   |
| Wysokość składek za o   | nobe prowadzaca     | działalność na ubezpiecz | enie zdrowotne |   |
| Od:                     | - 0                 | le:                      | - Wysays       | 6 |
| Zaznacz/Odmucz wsz      | otho                |                          |                |   |
| Podgląd Zatwien         | ti wyjati           |                          |                |   |

#### Krok 2. Wybór zakresu i podgląd potwierdzenia

Gdy wybierzesz interesujące Cię informacje, kliknij przycisk [Podgląd].

| Saido bieta  | ce.                    |                 |                   |                   |         |
|--------------|------------------------|-----------------|-------------------|-------------------|---------|
| and break    |                        |                 |                   |                   |         |
| Redica       | onia miesięczne za o   | statnie 12 mie  | skicy             |                   |         |
| Potwierdze   | nie o bycku płatnikiem | n skladek pobi  | eranych przez ZI. | 15                |         |
| Liczba ubes  | pieczonych dla płatn   | ika w okresie i | od: do:           |                   |         |
| Of:          | . Dec                  | (               | - Wyczyść         |                   |         |
| 🛛 Informacja | o danych adresowyc     | h platnika      |                   |                   |         |
| 🗾 Siedzib    | y                      |                 |                   |                   |         |
| Do kor       | repondencji            |                 |                   |                   |         |
| Prowad       | Izenia działalności    |                 |                   |                   |         |
| Wysokolć t   | kladek za osobe pro    | wadzaca działa  | inolć na ubezpie  | eczenie zdrowotne |         |
|              |                        |                 |                   |                   |         |
| OS: 2019     | 11-01                  | - Doc 3         | 020-01-31         | -                 | Wyczyść |

#### Krok 3. Zatwierdzenie potwierdzenia

Gdy obejrzysz potwierdzenie i upewnisz się, że zakres danych jest zgodny z Twoimi oczekiwaniami, wybierz przycisk [Zatwierdź]. To spowoduje, że dokument zostanie opatrzony kwalifikowaną pieczęcią elektroniczną ZUS.

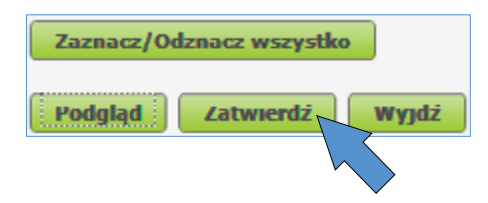

#### Krok 4. Wystawione potwierdzenie

Twoje potwierdzenie znajdzie się na liście potwierdzeń ze statusem "Oczekuje". Gdy dokument zostanie podpisany pieczęcią elektroniczną, status zmieni się na "Wystawiony".

#### Ważne!

Zmiana statusu potwierdzenia z "Oczekuje" na "Wystawiony" może trwać kilka minut. Może się zdarzyć, że z przyczyn technicznych status "Oczekuje" nie zmieni się po kilku minutach. Takie potwierdzenie zostanie usunięte przez system po 2 dniach od wystawienia. W tym czasie możesz nadal wystawiać kolejne potwierdzenia.

| NJ D                                                                                         | Code of processor VL         Code of the code of the code |                     |                      |              |                            |
|----------------------------------------------------------------------------------------------|----------------------------------------------------------------------------------------------------|---------------------|----------------------|--------------|----------------------------|
| Alcynocja el'ataka<br>Saida biatego                                                          | Jackes Jalogowany Jako:       Orgolary       Decisionary       Patrol:       Stype JCOI ()       Stype JCOI ()                                                                                                    |                     |                      |              |                            |
| and Platnika<br>dicamia, uberpiectera<br>Alcynacja ell'atolica<br>Salda biatego              | Potwiertzenia<br>Status<br>Oczekuje                                                                                                    | Data wydania        |                      |              |                            |
| and Matalika<br>uficania, uberpieczeni<br>Aktynacja elfatnika<br>Sakla biotąco               | Status<br>Oczekuje                                                                                                    | Data wydania        |                      |              |                            |
| Altynacja effatnika<br>Salda bietące                                                         | <ul> <li>Oczekuje</li> </ul>                                                                                                    |                     | Data wystania e-mail | Adres e-mail | Dozepność w<br>Portalu PUE |
| Saida biatago                                                                                |                                                                                                    | 2039-08-23 09:34:17 |                      |              | 90 dni                     |
| Saida bietące                                                                                | <ul> <li>Wyszawiony</li> </ul>                                                                                                    | 2019-08-23 09:31:57 |                      |              | 90 dni                     |
|                                                                                              | Roboczy                                                                                                    | 2019-00-23 09:31:25 |                      |              | Do godz. 24:0              |
| Saida miesiarme                                                                              | <ul> <li>Wydany</li> </ul>                                                                                                    | 2019-08-21 11:21:18 | 2019-08-23 08:23:34  |              | 88 dhi                     |
| and interpret                                                                                | <ul> <li>Wydany</li> </ul>                                                                                                    | 2039-08-21 11:21:18 | 2019-08-22 30:31:31  |              | 88 dni                     |
| Nalezne sklacki i vplaty                                                                     | Wydany                                                                                                    | 2019-08-21 11:07:37 | 2019-08-22 10:12:30  |              | 88 dni                     |
| Podział wołat                                                                                | <ul> <li>Wydany</li> </ul>                                                                                                    | 2019-00-20 13:40:25 | 2019-00-20 13:52:50  |              | 67 dni                     |
| Kalkulator najnižszej podstawy<br>Daklaracje rozliczeniowe<br>Osoby zgłoscone do ubezpieczeń |                                                                                                    |                     |                      |              |                            |
| Stopa % na ubezp. wypackowe                                                                  |                                                                                                    |                     |                      |              |                            |
| Korespondencja                                                                               |                                                                                                    |                     |                      |              |                            |
| Moje dane                                                                                    |                                                                                                    |                     |                      |              |                            |
| Mojo dano - potwierdzenia                                                                    |                                                                                                    |                     |                      |              |                            |
| Zaświadczenia lekarskie                                                                      |                                                                                                    |                     |                      |              |                            |
| skumenty i wiadomości 🛛 🌪                                                                    |                                                                                                    | - *                 |                      |              | 141 d - 16 141             |

Wystawione potwierdzenie możesz zapisać jako PDF, XML lub wysłać e-mailem na dowolny adres. Zapisane potwierdzenie zmieni wtedy status na "Wydany".

Dokument zawiera kwalifikowaną pieczęć elektroniczną ZUS.

## JAK WYSYŁAĆ POTWIERDZENIA E-MAILEM

Jeśli chcesz wysłać potwierdzenie e-mailem, nadaj i powtórz hasło składające się z przynajmniej 8 znaków:

- cyfr,
- dużych i małych liter,
- znaku specjalnego, np. !%#.

| Potwierdzen | ia                                     |                        |  |
|-------------|----------------------------------------|------------------------|--|
| Adres e     | mail                                   |                        |  |
| 🖯 wp        | rowadzanie adresu email do wysyłki do  | skumentu potwierdzenia |  |
| Wprowa      | dž adres email:                        |                        |  |
| Potwierd    | ż adres email:                         |                        |  |
| Wprowa      | dź hasło, którym zaszyfruję załącznik: |                        |  |
| Wprowa      | dž haslo w celu weryfikacji:           |                        |  |
| Wysihj      | Anuluj                                 |                        |  |

Hasło jest unikalne dla tej wiadomości i posłuży do otworzenia załącznika, który zostanie wysłany na podany adres e-mail.

Potwierdzenie zostanie wysłane z adresu <u>noreply@zus.pl</u>. Jego nadawcą będzie Zakład Ubezpieczeń Społecznych.

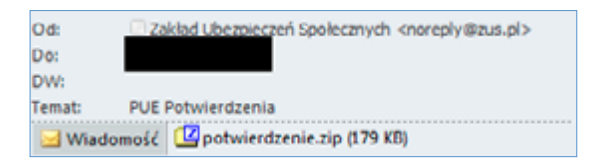

Jeśli w oknie wyboru danych zaznaczyłeś np., że chcesz utworzyć potwierdzenie, że jesteś płatnikiem składek pobieranych przez ZUS, to Twoje potwierdzenie będzie wyglądać tak:

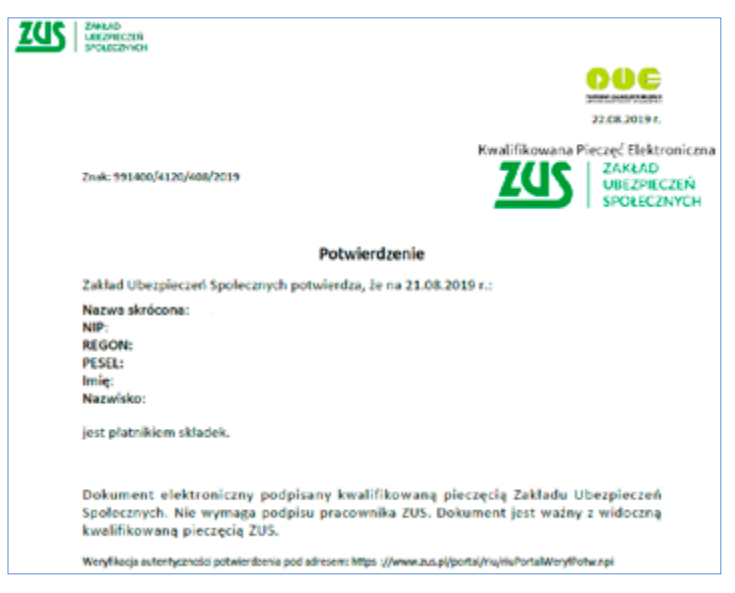

#### Ważne!

**Potwierdzenie to dokument elektroniczny**, który jest podpisany kwalifikowaną pieczęcią Zakładu Ubezpieczeń Społecznych. Nie wymaga podpisu pracownika ZUS. Dokument jest ważny wyłącznie z widoczną kwalifikowaną pieczęcią elektroniczną ZUS.

Wydruk potwierdzenia nie jest dokumentem. Jednak każda instytucja może sprawdzić zgodność zawartych w nim danych. Wystarczy skorzystać z usługi weryfikacji potwierdzeń. Jest ona dostępna na naszej stronie internetowej.

Możesz ją zweryfikować na dokumencie PDF. Kliknij w ikonę pieczęci, a następnie we właściwości podpisu, tak jak w oknie na s. 13.

## JAK WYSZUKIWAĆ POTWIERDZENIA

Pracownik instytucji, której przekażesz dokument, może sprawdzić jego autentyczność w udostępnionej przez nas wyszukiwarce.

Każde potwierdzenie zawiera dane, które pozwalają na jego jednoznaczną identyfikację.

Weryfikacja wystawionego potwierdzenia ze względów bezpieczeństwa odbywa się dwuetapowo. Możliwa jest pod adresem: https://www.zus.pl/portal/riu/riuPortalWeryfPotw.npi.

Adres ten znajduje się na potwierdzeniu. Weryfikację można też znaleźć na stronie internetowej <u>www.zus.pl</u>. W kafelku poziomu [Wyszukiwarki i usługi] należy kliknąć [Wyszukiwarki].

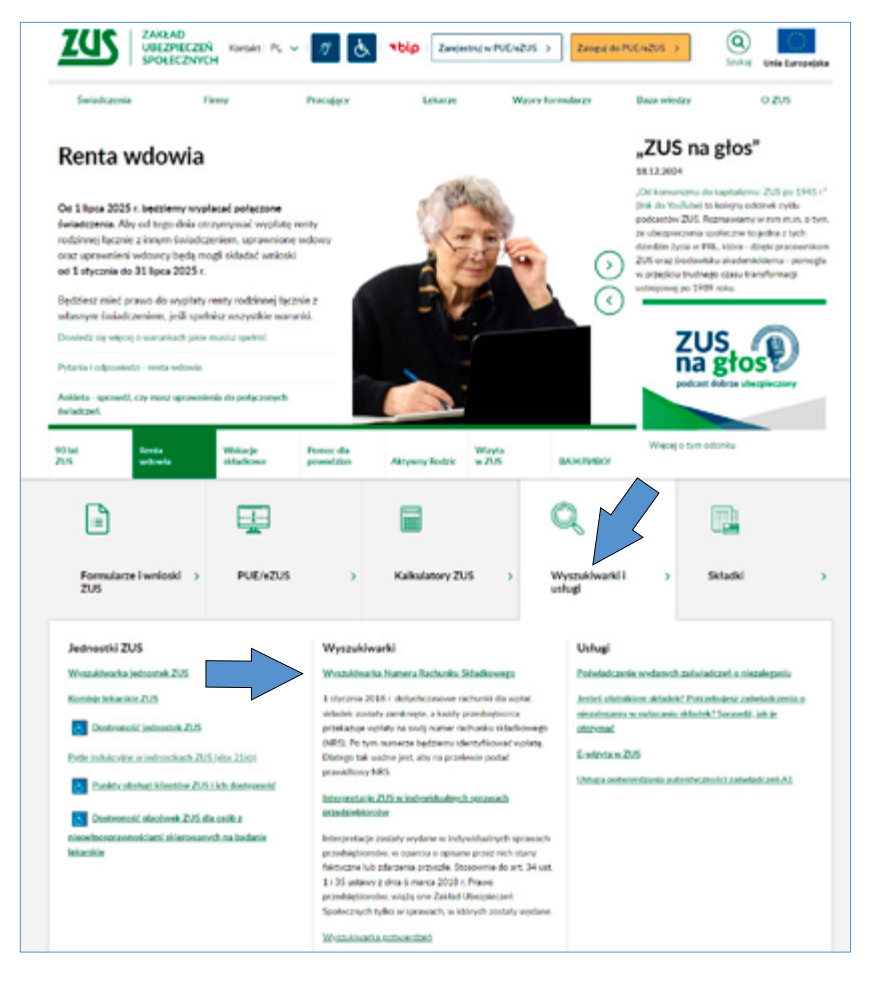

Aby zweryfikować autentyczność potwierdzenia, potrzebne są następujące dane

z utworzonego dokumentu:

1) znak,

- 2) data wygenerowanego dokumentu,
- 3) data z treści potwierdzenia "stan na",
- 4) identyfikatory płatnika.

| ZUS | ZARLAD<br>UREZPIECZEŃ<br>SPOŁECZNYCH                                                                                                    |                                                                                                    |
|-----|----------------------------------------------------------------------------------------------------|----------------------------------------------------------------------------------------------------|
| 1   | Znak: 991400/4120/408/2019                                                                                                    | 2<br>22.08.2019 r.<br>Kwalifikowana Pieczęć Elektroniczna<br>ZZCSS<br>ZAKŁAD<br>UBEZPIECZEŃ<br>SPOŁECZNYCH |
|     | Potwierdzenie                                                                                                    | 4                                                                                                    |
|     | Zakład Ubezpieczeń Społecznych potwierdza, że na 21.08.201                                                                                | 9 r.: 3                                                                                                    |
|     | Nazwa skrócona:                                                                                                    |                                                                                                    |
|     | NIP:<br>REGON:                                                                                                    |                                                                                                    |
| 4   | PESEL:                                                                                                    |                                                                                                    |
|     | Imię:                                                                                                    |                                                                                                    |
|     | Nazwisko:                                                                                                    |                                                                                                    |
|     | jest platnikiem skladek.                                                                                                    |                                                                                                    |
|     |                                                                                                    |                                                                                                    |
|     | Dokument elektroniczny podpisany kwalifikowaną pie<br>Społecznych. Nie wymaga podpisu pracownika ZUS. Dok<br>kwalifikowaną pieczęcią ZUS. | częcią Zakładu Ubezpieczeń<br>ument jest ważny z widoczną                                                  |
|     | Weryfikacja autentyczności potwierdzenia pod adresem: https://www.zus.pl/po                                                               | tal/riu/riuPortalWeryfPotw.npi                                                                             |

#### Etap I

Aby potwierdzić autentyczność wystawionego potwierdzenia, należy podać jego znak i datę wygenerowania dokumentu, a następnie wybrać przycisk [Wyszukaj potwierdzenie].

| 2                                                                                                    |                        |
|----------------------------------------------------------------------------------------------------|------------------------|
| Wyszukiwarka potwierdzeń                                                                                                    |                        |
| Ublugs smoöllerla weryflikadig autentyczności dokumentu "Potwierdzenia" wygenerowanego przez Platformię Ublug Elektronicznych Zakładu Ubezpieczeń Spolecz<br>Aby potwiertóć autentyczność dokumentu w wyszaki warze wpłaz znak Potwierdzenia oraz dozę wygenerowanego dokumentu. | nych (PUE ZUS).        |
| pola servacione" są obowlązkowe                                                                                                    |                        |
| Data potrvlerdavila*: dd.am.ver                                                                                                    |                        |
| Powertt de ekranu legowanta                                                                                                    | WYSZUKAJ POTWIERDZENIE |

#### Etap II

Pracownik instytucji uzupełnia pole datą (stan na dd.mm.rrrr) oraz podaje identyfikator płatnika (wystarczy jeden z nich). W kolejnym kroku wybiera rodzaj swojej instytucji, potwierdza CAPTCHA, a następnie klika [Weryfikuj i pobierz potwierdzenie].

| 2                                                                   |                                                   |
|---------------------------------------------------------------------|---------------------------------------------------|
| Weryfikacja potwierdzeni                                            | a                                                 |
| pola stractore " są obowiązkowe, należy podać jedno z pół NIP lub R | 50N                                               |
| Ubupetnij tekut z Putorlendzenia:                                   | Zahlad Ubezpieczeń Społecznych potwiercza, że na: |
| NIP:                                                                |                                                   |
| REGON                                                               |                                                   |
| POSEL                                                               |                                                   |
| Dokament Initiamolick                                               |                                                   |
| Narwa instytucji*:                                                  | taix v                                            |
|                                                                     |                                                   |
| C Powrit de okrane legewaria                                        | WENTHKULIPOBERZ >                                 |

Jeśli dane zostały wpisane prawidłowo, to pojawi się okno z możliwością pobrania oryginalnego potwierdzenia w formacie PDF. Świadczy to o prawidłowym przebiegu weryfikacji potwierdzenia. Potwierdzenie będzie opatrzone kwalifikowaną pieczęcią elektroniczną ZUS. Potwierdzenie nie zostanie wyszukane, jeśli od momentu jego utworzenia upłynęło więcej niż 90 dni.

| Una                                         | pelnij tekst z Potwierdzenia:                               | Zakitad Uberpieczeel Spolec                                                                      | reych potwierdza, że na: |     |                                   |   |
|---------------------------------------------|-------------------------------------------------------------|--------------------------------------------------------------------------------------------------|--------------------------|-----|-----------------------------------|---|
|                                             | NIP:<br>REGON:                                              | Betrater Diplom     Co choine arrobit a pli     2 www.hut pl     Orwörz     Fit när swanin anjik | Liern potwierdamie.pdf?  |     |                                   | ~ |
|                                             | Nazwa instytucji":                                          | <ul> <li>Zapisz</li> <li>Zapisz jako</li> </ul>                                                  | Anala                    |     |                                   |   |
| Poserit do ekrano logovania                 |                                                             |                                                                                                  |                          |     | WERYFIKUUI FOBERZ<br>POTWERSZENIE | > |
| 3 Purnoc<br>3 Regularnin<br>3 Maga servitra | Proisid jast vapółfinansowan<br>Europejstiego Funduszu Roze | v prose Unie Europobila e<br>vrije Teglonalnego                                                  |                          | oue | <u>zus</u>  ::                    |   |

## JAK SPRAWDZIĆ KWALIFIKOWANĄ PIECZĘĆ ELEKTRONICZNĄ ZUS

Ważność pieczęci można sprawdzić, klikając na jej ikonę na dokumencie potwierdzenia – w pliku PDF.

Po kliknięciu w ikonę pieczęci dostępne będą szczegóły kwalifikowanego certyfikatu pieczęci, w tym:

- wydawca certyfikatu,
- okres ważności certyfikatu,
- potwierdzenie, że certyfikat został wydany dla Zakładu Ubezpieczeń Społecznych,
- informacja, czy dokument podpisany pieczęcią został zmieniony.

Szczegóły te oraz potwierdzenie, że certyfikat został wydany dla Zakładu Ubezpieczeń Społecznych, można też sprawdzić we właściwościach.

Kliknij w pieczęć:

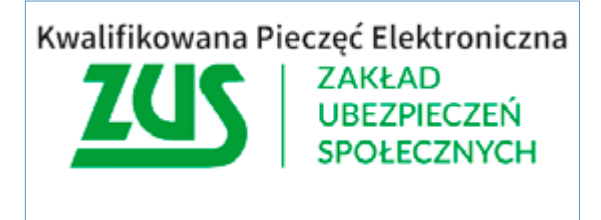

W zależności od wersji programu Adobe mogą pojawić się różne komunikaty.

Wybierz [Właściwości podpisu]:

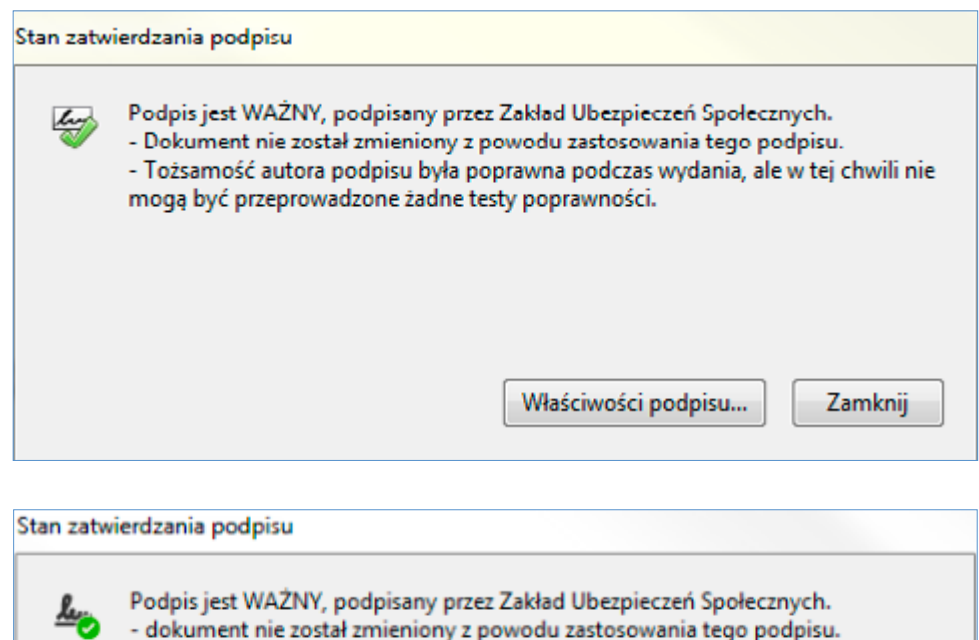

Tożsamość autora podpisu jest poprawna.

Właściwości podpisu...

Zamknij

#### Wybierz [Weryfikuj podpis]:

| sności | i podpisu                                                                                                    | _ |
|--------|----------------------------------------------------------------------------------------------------|---|
|        | Podpis jest WAŻNY, podpisany przez Zakład Ubezpieczeń Społecznych.                                                                                         |   |
| Ŵ      | Czas złożenia podpisu: 2019/08/21 13:48:13 +02'00'                                                                                                    |   |
| Infor  | macje o ważności                                                                                                    |   |
|        | Dokument nie został zmieniony z powodu zastosowania tego podpisu.                                                                                          |   |
|        | Autor zastrzegł, że dla tego dokumentu dopuszczalne jest wypełnianie<br>formularzy, podpisywanie i umieszczanie komentarzy. Inne zmiany nie są<br>możliwe. |   |
|        | Tożsamość autora podpisu była poprawna podczas wydania, ale w tej chwili nie<br>mogą być przeprowadzone żadne testy poprawności.                           |   |
|        | Czas złożenia podpisu został pobrany z zegara na komputerze osoby składającej<br>podpis.                                                                   |   |
|        | Sprawdzenia podpisu dokonano wg czasu złożenia podpisu:<br>2019/08/21 13:48:13 +02'00'                                                                     |   |
| Infor  | macje o autorze podpisu                                                                                                    |   |
|        | Ścieżka od certyfikatu autora podpisu do certyfikatu wydawcy została pomyślnie<br>utworzona.                                                               | 2 |
|        | Sprawdzanie unieważnienia nie może zostać przeprowadzone, ponieważ nie<br>jesteś połączony z siecią.                                                       |   |
|        | Pokaż certyfikat autora podpisu                                                                                                    |   |
| Właś   | ciwości zaawansowane Weryfikuj podpis Zamkni                                                                                                    | j |

Zdjęcie na okładce: ©puhhha – Fotolia.com Skład: Poligrafia ZUS w Warszawie. Zam. nr 3878/24

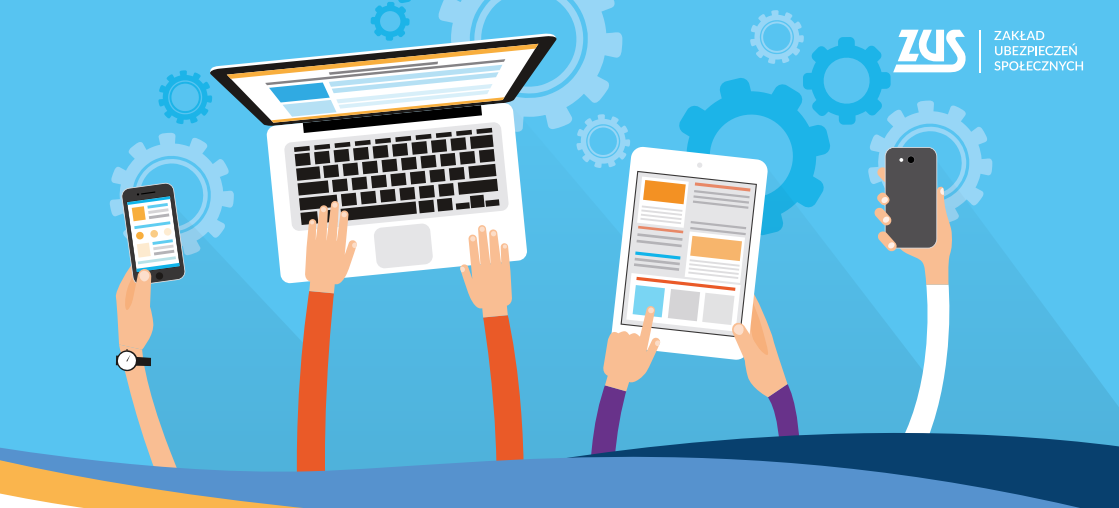

# Załatwiaj sprawy w **ZUS** bez wychodzenia z domu

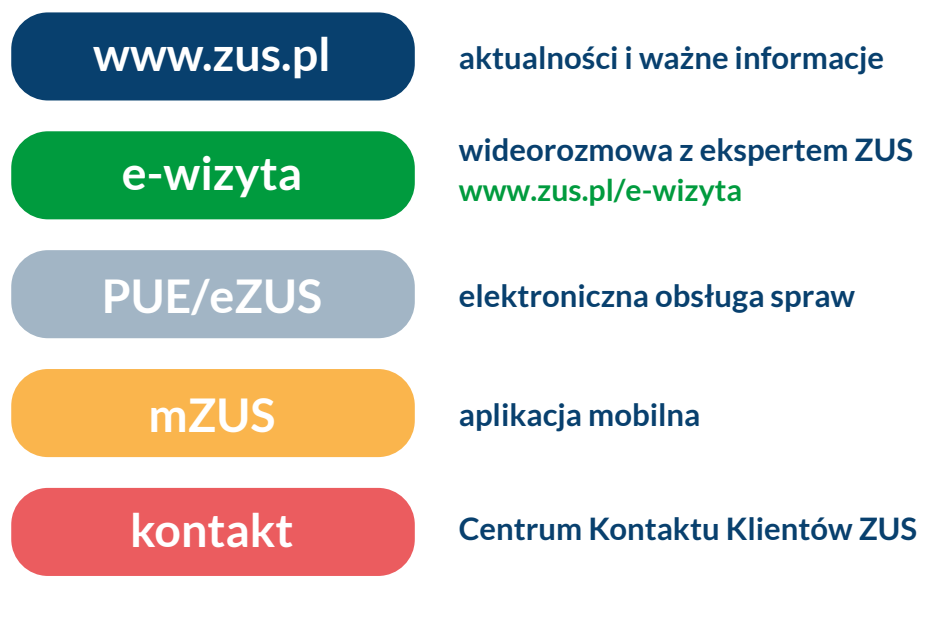

- Centrum Kontaktu Klientów ZUS:
  - 22 560-16-00 dla tel. komórkowych i stacjonarnych koszt połączenia według umowy klienta z operatorem telekomunikacyjnym
  - e-mail: cot@zus.pl